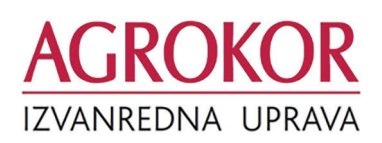

## Upute za korištenje aplikacije m2voting

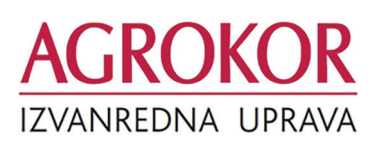

1. Aplikaciju "m2voting" potrebno je preuzeti

s Apple store (za iOs uređaje) ili Google Play

#### **PRIJAVA U SUSTAV**

Copyright © 2018 mStart d.o.o. All rights reserved.

| s Apple store (za iOs uređaje) ili Google Play<br>Store (za Android).                                               |                                                                                                   | Prijava u sustav                                                                                         | zana poruka <b>"trenutno nema</b><br>aktivnog glasovanja".                                                             |
|----------------------------------------------------------------------------------------------------|---------------------------------------------------------------------------------------------------|----------------------------------------------------------------------------------------------------|----------------------------------------------------------------------------------------------------|
| <ul> <li>Nakon preuzimanja i instala<br/>acije prikazuje se početni zas</li> </ul>                                  | cije mobilne aplik-<br>lon.                                                                       | korisnik                                                                                                 | 했 🕶 🖬 🔹 😻 👯 네 55% 🛢 17:28<br>m2Voting                                                                                  |
| <ul> <li>Kako bi se prijavili u sustav<br/>upisati korisničko ime u pol<br/>lozinku u polje "lozinka".*</li> </ul>  | korisnici moraju<br>je "korisnik" te                                                              | ок                                                                                                    | E o C<br>Početni ekran                                                                                                 |
| <ul> <li>Nakon upisa navedenih poda<br/>odabrati "OK" kako bi se omo<br/>aplikaciji za glasovanje na roč</li> </ul> | taka potrebno je<br>gućio daljnji pristup<br>tištu o nagodbi.                                     |                                                                                                    | Trenutno nema aktivnog<br>glasovanja.<br>za osvježavanje kliknite na <i>☎</i>                                          |
| *Svaki vjerovnik će prilikom r                                                                                      | egistracije na ročištu                                                                            | dobiti korisničko ime i loz                                                                              | zinku                                                                                                    |
| FAZA 1                                                                                                    |                                                                                                   |                                                                                                    | Copyright © 2018 mStart d.o.o. All rights reserved.                                                                    |
| Glasovanje o odobrava                                                                                               | anju prava glas                                                                                   | a vjerovnicima osp                                                                                       | oorenih tražbina (1/3)                                                                                                 |
| E                                                                                                    | <ul> <li>1. Nakon što sut<br/>glasa vjerovni</li> <li>Početni zas</li> <li>Potrebno je</li> </ul> | kinja proglasi početak<br>cima osporenih tražbin<br>don će se promijeniti.<br>odabrati polje "glasovanje | glasovanja o odobravanju prava<br>na potrebno je odabrati polje "osvježi".<br>e o odobravanju prava glasa vjerovnicima |
| Glasovanje o odobravanju prava glasa                                                                                | osporenih t<br>™⊠∎…                                                                               | ražbina" kako bi se pristup<br>8 % ⊪i 54% ≣ 17:28                                                        | bilo samom glasovanju.                                                                                                 |
| vjerovnicima osporenih tražbina                                                                                     | m2Voting<br>≡                                                                                     | o 😨 • Nakon                                                                                              | odabira polja "glasovanje o odobra-                                                                                    |

**1** 

Glasovanje o pravu glasa vjerovnicima os-. porenih tražbina se provodi pojedinačno za svakog vjerovnika u čije ime osoba ovlaštena za zastupanje glasa.

2. Nakon prijave u sustav, na

početnom zaslonu bit će prika-

😰 🞋 "🛙 53% 🛢 17:34

Glasovanju se pristupa na način da se odabire naziv svakog pojedinog vjerovnika kojeg osoba ovlaštena za zastupanje zastupa.

Copyright © 2018 mStart d.o.o. All rights reserved.

TVRTKA 2 D.O.O. / 12345678910

# AGROKOR

### Glasovanje o odobravanju prava glasa vjerovnicima osporenih tražbina (2/3)

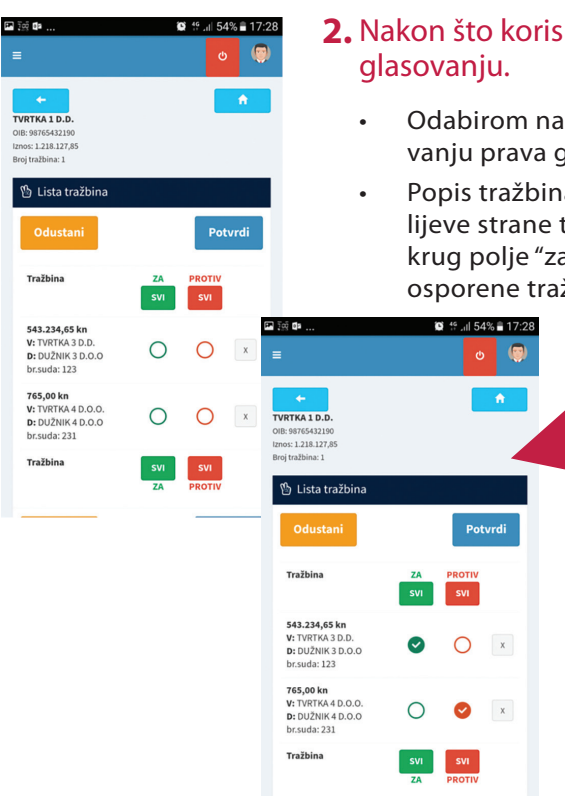

## **2.** Nakon što korisnik odabere jednog od vjerovnika kojeg zastupa pristupa glasovanju.

- Odabirom naziva vjerovnika "Tvrtka 1" omogućava se pristup glasovanju o odobravanju prava glasa vjerovnicima osporenih tražbina u ime "Tvrtke 1".
- Popis tražbina o kojima se glasuje radi odobravanja prava glasa će biti izlistan s lijeve strane te će za svakog pojedinog vjerovnika biti potrebno odabrati zeleni krug polje "za" odnosno crveni krug "protiv" odobravanja prava glasa vjerovniku osporene tražbine.
  - Odabirom zelenog kruga "za" odobravanje prava glasa vjerovniku "Tvrtka 3" pojaviti će se zelena kvačica, dok odabirom crvenog kruga "protiv" odobravanja prava glasa vjerovniku "Tvrtka 4" prikazati će se crvena kvačica.
    - U slučaju pogrešnog odabira s desne strane se nalazi oznaka "x" pomoću koje se izvršeni upis može izbrisati.
  - Ukoliko korisnik u ime vjerovnika "Tvrtka 1" želi odobriti pravo glasa svim vjerovnicima osporenih tražbina o kojima se glasuje odabire zeleno polje za "svi".
  - U slučaju da korisnik u ime vjerovnika "Tvrtka 1" ne želi odobriti pravo glasa niti jednom od vjerovnika osporenih tražbina o kojima se glasuje odabire crveno polje protiv "svi".

**3.** Nakon glasovanja bit će potrebno odabrati polje "potvrdi" kako bi se odabrani glasovi uspješno pohranili.

- Odabirom polja "potvrdi" na zaslonu će se prikazati sigurnosna provjera (slika desno) kako bi svaki vjerovnik još jednom potvrdio predaju glasova, nakon čega naknadne izmjene više neće biti dozvoljene. Za predaju glasova potrebno je odabrati polje "u redu".
- Ukoliko je potrebno izvršiti određene izmjene glasovanja potrebno je odabrati polje "odustani", nakon čega ćete biti vraćeni na prijašnji zaslon.

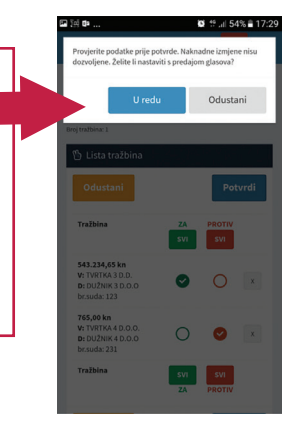

## Glasovanje o odobravanju prava glasa vjerovnicima osporenih tražbina (3/3)

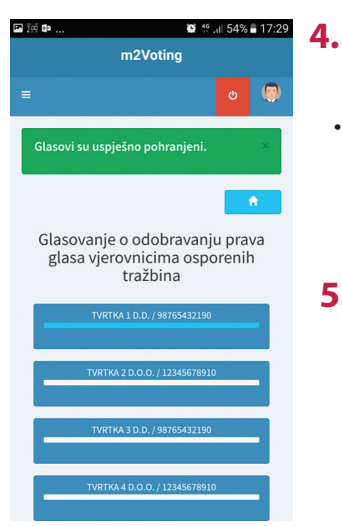

## Nakon predaje podataka na zaslonu će se prikazati poruka da su glasovi uspješno pohranjeni.

- Bijela traka ispod vjerovnika "Tvrtke 1" će promijeniti boju u plavu kako bi označila pohranu podataka.
- Nakon potvrde glasovanja bit će onemogućene bilo kakve daljnje izmjene već pohranjenih glasova o odobravanju prava glasa vjerovnicima osporenih tražbina.

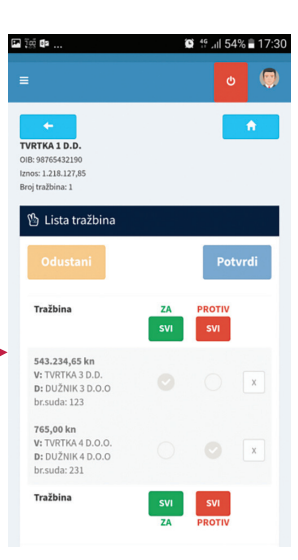

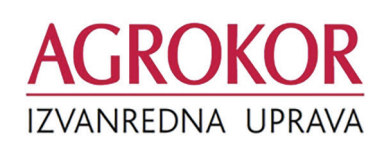

## Nakon završenog postupka glasovanja o odobravanju prava glasa vjerovnicima osporenih tražbina, sutkinja će proglasiti glasovanje o Nagodbi otvorenim.

Važno je znati da se pri svakom izlasku iz prostora za glasovanja odnosno partera dvorane narukvica deaktivira te vjerovnik ili njegov zastupnik nema mogućnost glasovanja, a pri povratku u prostor ročišta mora ponovno aktivirati narukvicu.

\* Ukoliko korisnik zastupa više vjerovnika, bit će potrebno primjeniti isti postupak glasovanja za svakog vjerovnika pojedinačno

## FAZA 2

#### Glasovanje o Nagodbi (1/3)

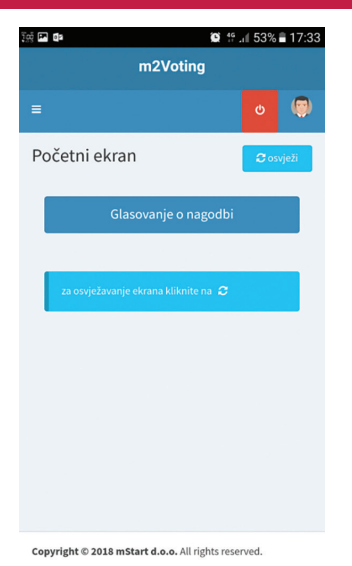

17:33 🛢 17:33 F 18 Glasovanje o nagodbi 🖺 Lista vjerovnika Vierovnik TVRTKA 1 D.D. OIB: 98765432190 Iznos: **1.218.127,85** Br.traž: 1 O x 0 TVRTKA 2 D.O.O. OIB: 12345678910 Iznos: **653.425,79** Br.traž: 1 0 O × TVRTKA 3 D.D OIB: 98765432190 Iznos: **561.362,50** Br.traž: 1 0 0 × 

- 1. Nakon aktiviranja glasovanja o nagodbi bit će potrebno odabrati polje "osvježi" kako bi se omogućilo daljnje glasovanje.
  - Na početnom zaslonu prikazat će se polje "glasovanje o Nagodbi".
  - Za pristupanje glasovanju potrebno je odabrati polje "glasovanje o Nagodbi".

- Odabirom glasovanja o Nagodbi na početnom zaslonu izlistat će se popis svih vjerovnika koje zastupa ista osoba ovlaštena za zastupanje.
  - Glasovanje se provodi na način da svaki pojedini vjerovnik glasa "za" odabirom zelenog kruga "za" ukoliko je vjerovnik "za" sklapanje Nagodbe ili odabirom crvenog kruga "protiv" ukoliko je vjerovnik "protiv" sklapanja Nagodbe.

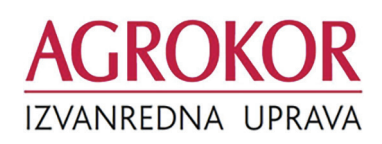

## Glasovanje o Nagodbi (2/3)

•

🖬 joj 🖬

| Odustani                                                                      | Potvrdi   |               |      |
|-------------------------------------------------------------------------------|-----------|---------------|------|
| Vjerovnik                                                                     | ZA<br>SVI | PROTIV<br>SVI |      |
| TVRTKA 1 D.D.<br>OIB: 98765432190<br>Iznos: 1.218.127,85<br>Br.traž: 1        | 0         | 0             | x    |
| TVRTKA 2 D.O.O.<br>OIB: 12345678910<br>Iznos: <b>653.425,79</b><br>Br.traž: 1 | 0         | 0             | x    |
| TVRTKA 3 D.D.<br>OIB: 98765432190<br>Iznos: <b>561.362,50</b><br>Br.traž: 1   | 0         | 0             | x    |
| TVRTKA 4 D.O.O.<br>OIB: 12345678910<br>Iznos: <b>4.190,79</b><br>Br.traž: 1   | 0         | 0             | x    |
| Vjerovnik                                                                     | SVI<br>ZA | SVI<br>PROTIV |      |
| Odustani                                                                      |           | Pot           | vrdi |

U slučaju da osoba ovlaštena za zastupanje u ime svih vjerovnika želi glasovati "za,, za sklapanje Nagodbe odabire zeleno polje za - "svi". Time se odabirom jednog polja prikazuje "za" u zelenom krugu kod svih vjerovnika koje zastupa.

#### Odustani Vjerovnil TVRTKA 1 D.D. x C Iznos: 1.218.127,85 Br.traž: 1 TVRTKA 2 D.O.O OIB: 12345678910 Iznos: **653.425,79** Br.traž: 1 0 Ø × TVRTKA 3 D.D C Iznos: 561.362,50 Br.traž: 1 TVRTKA 4 D.O.O OIB: 12345678910 × $\cap$ Iznos: 4.190,79 Br.traž: 1 Vjerovni Potvrdi

🗭 👯 .il 53% 🛢 17:34

U slučaju da osoba ovlaštena za zastupanje u ime svih vjerovnika želi glasovati "protiv" predložene Nagodbe, odabire crveno polje protiv - "svi". Time se odabirom jednog polja prikazuje "protiv" u crvenom krugu kod svih vjerovnika koje zastupa.

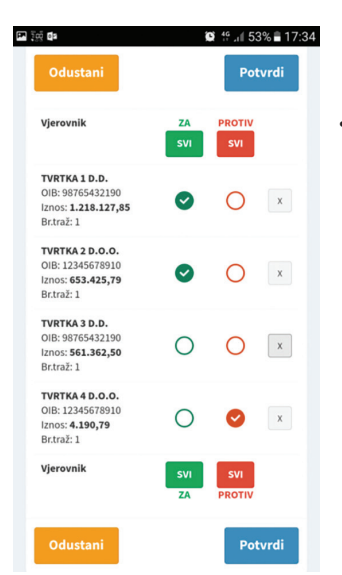

Ukoliko osoba ovlaštena za zastupanje želi glasovati u ime nekih vjerovnika "za" sklapanje Nagodbe, a u ime nekih vjerovnika "protiv" sklapanja Nagodbe, isto može obaviti odabirom odgovarajućih zelenih odnosno crvenih krugova u ravnini tvrtke vjerovnika.

## Glasovanje o Nagodbi (3/3)

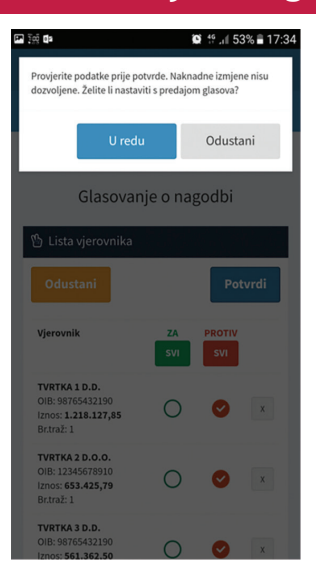

#### **3.** Nakon glasovanja potrebno je odabrati polje "potvrdi" kako bi se pohranili glasovi.

- Nakon odabira polja "potvrdi" ponovno će se prikazati sigurnosna poruka za provjeru podataka prije predaje glasova. Potrebno je odabrati polje "u redu" ukoliko želite nastaviti s predajom glasova.
- Ukoliko je potrebno izvršiti određene izmjene glasovanja potrebno je odabrati polje "odustani", nakon čega ćete biti vraćeni na prethodni zaslon.
- 4. Nakon predaje glasova na zaslonu će se prikazati poruka da su glasovi uspješno pohranjeni.

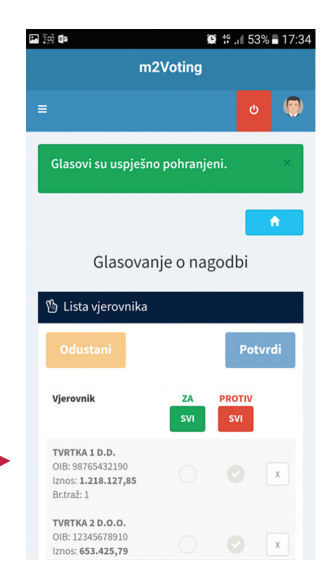

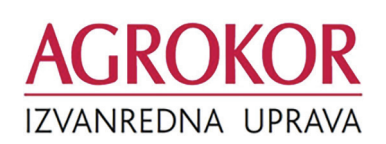

Sve dodatne informacije i pojašnjenja možete potražiti na:

## nagodba.agrokor.hr

ili se obratiti na Email adresu:

nagodba@agrokor.hr